## IBM Blockchain Hands-On

**IBM Blockchain Platform Visual Studio Code Extension:** 

## **Import Commercial Paper Sample**

Lab Five

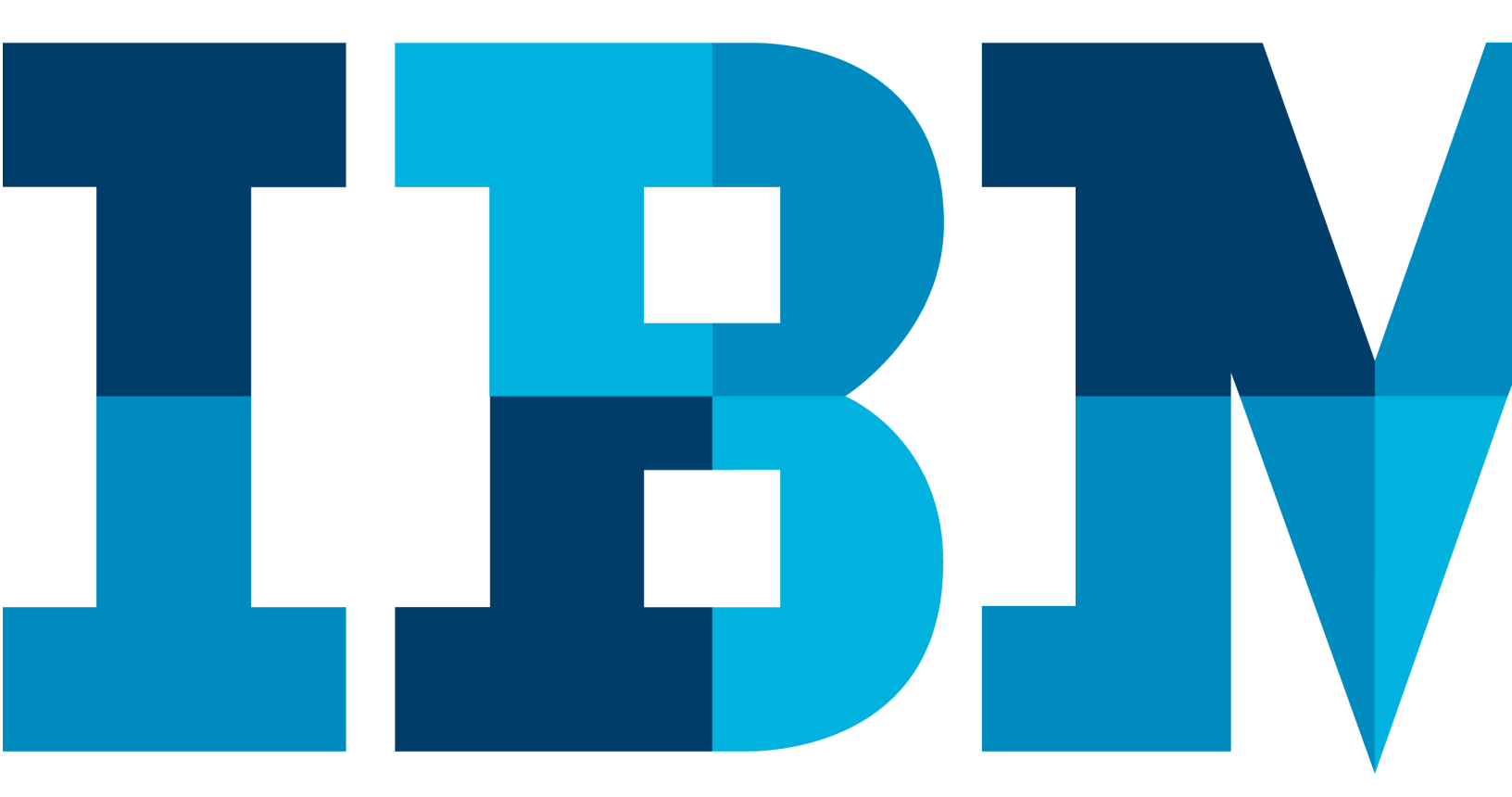

IBM

## **Table of Contents**

| D | Disclaimer                                     | .3 |
|---|------------------------------------------------|----|
| 1 | Overview of the lab 5 environment and scenario | .5 |
|   | 1.1 Lab 5 Scenario                             | .6 |
| 2 | 2 Lab 5: Import Commercial Paper Sample        | .8 |

### Disclaimer

IBM's statements regarding its plans, directions, and intent are subject to change or withdrawal without notice at IBM's sole discretion. Information regarding potential future products is intended to outline our general product direction and it should not be relied on in making a purchasing decision.

The information mentioned regarding potential future products is not a commitment, promise, or legal obligation to deliver any material, code or functionality. Information about potential future products may not be incorporated into any contract.

The development, release, and timing of any future features or functionality described for our products remains at our sole discretion I/O configuration, the storage configuration, and the workload processed. Therefore, no assurance can be given that an individual user will achieve results like those stated here.

Information in these presentations (including information relating to products that have not yet been announced by IBM) has been reviewed for accuracy as of the date of initial publication and could include unintentional technical or typographical errors. IBM shall have no responsibility to update this information. This document is distributed "as is" without any warranty, either express or implied. In no event, shall IBM be liable for any damage arising from the use of this information, including but not limited to, loss of data, business interruption, loss of profit or loss of opportunity. IBM products and services are warranted per the terms and conditions of the agreements under which they are provided.

IBM products are manufactured from new parts or new and used parts. In some cases, a product may not be new and may have been previously installed. Regardless, our warranty terms apply."

# Any statements regarding IBM's future direction, intent or product plans are subject to change or withdrawal without notice.

Performance data contained herein was generally obtained in controlled, isolated environments. Customer examples are presented as illustrations of how those customers have used IBM products and the results they may have achieved. Actual performance, cost, savings or other results in other operating environments may vary.

References in this document to IBM products, programs, or services does not imply that IBM intends to make such products, programs or services available in all countries in which IBM operates or does business.

Workshops, sessions and associated materials may have been prepared by independent session speakers, and do not necessarily reflect the views of IBM. All materials and IBM Blockchain Platform Labs 3

#### **IBM Blockchain**

discussions are provided for informational purposes only, and are neither intended to, nor shall constitute legal or other guidance or advice to any individual participant or their specific situation.

It is the customer's responsibility to insure its own compliance with legal requirements and to obtain advice of competent legal counsel as to the identification and interpretation of any relevant laws and regulatory requirements that may affect the customer's business and any actions the customer may need to take to comply with such laws. IBM does not provide legal advice or represent or warrant that its services or products will ensure that the customer follows any law.

Information concerning non-IBM products was obtained from the suppliers of those products, their published announcements or other publicly available sources. IBM has not tested those products about this publication and cannot confirm the accuracy of performance, compatibility or any other claims related to non-IBM products. Questions on the capabilities of non-IBM products should be addressed to the suppliers of those products. IBM does not warrant the quality of any third-party products, or the ability of any such third-party products to interoperate with IBM's products. **IBM expressly disclaims all warranties, expressed or implied, including but not limited to, the implied warranties of merchantability and fitness for a purpose.** 

The provision of the information contained herein is not intended to, and does not, grant any right or license under any IBM patents, copyrights, trademarks or other intellectual property right.

IBM, the IBM logo, ibm.com and [names of other referenced IBM products and services used in the presentation] are trademarks of International Business Machines Corporation, registered in many jurisdictions worldwide. Other product and service names might be trademarks of IBM or other companies. A current list of IBM trademarks is available on the Web at "Copyright and trademark information" at: www.ibm.com/legal/copytrade.shtml.

© 2019 International Business Machines Corporation. No part of this document may be reproduced or transmitted in any form without written permission from IBM.

# U.S. Government Users Restricted Rights — use, duplication or disclosure restricted by GSA ADP Schedule Contract with IBM.

### **1** Overview of the lab 5 environment and scenario

This lab is a technical introduction to blockchain, specifically smart contract development using the latest developer enhancements in the Linux Foundation's Hyperledger Fabric v1.4 and shows you how IBM's Blockchain Platform's developer experience can accelerate your pace of development.

**Note**: The screenshots in this lab guide were taken using version **1.31.1** of **VSCode**, and version **0.3.0** of the **IBM Blockchain Platform** plugin. If you use different versions, you may see differences those shown in this guide.

Start here. Instructions are always shown on numbered lines like this one:

\_\_\_ 1. If it is not already running, start the virtual machine for the lab. The instructor will tell you how to do this if you are unsure.

\_\_\_\_ 2. Wait for the image to boot and for the associated services to start. This happens automatically but might take several minutes. The image is ready to use when the desktop is visible as per the screenshot below.

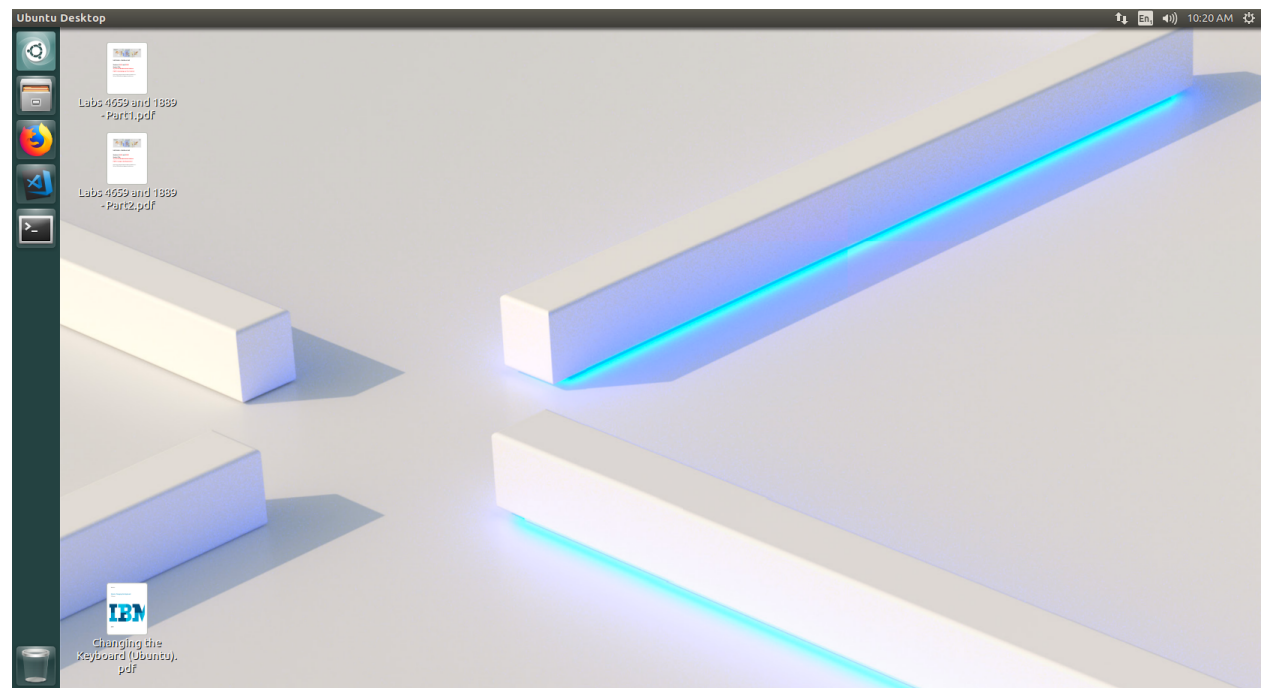

If it asks you to login, the userid and password are both "blockchain".

#### 1.1 Lab 5 Scenario

In this lab, we will import the Commercial Paper sample into VSCode and modify the Smart Contract to add a new transaction while also leveraging features of the IBM Blockchain Platform extension for VSCode to update an existing version of the Smart Contract running in the local\_fabric runtime and generating tests for the Smart Contract transactions.

**Note** that if you get an "Software Updater" pop-up at any point during the lab, please click "**Remind Me Later**":

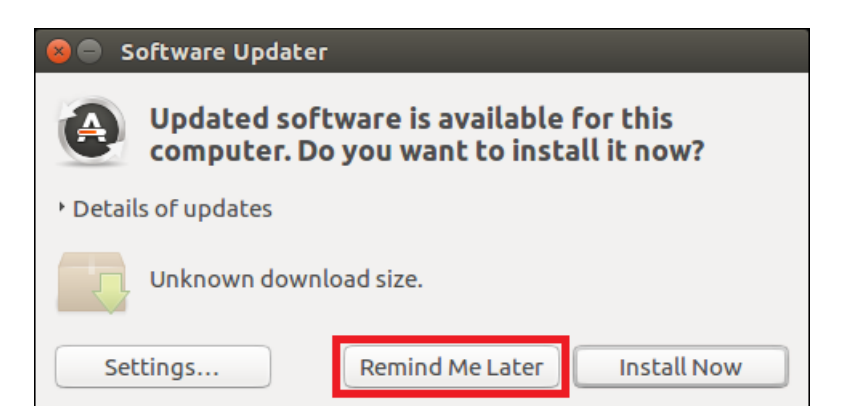

### 2 Lab 5: Import Commercial Paper Sample

As mentioned above, this lab will be using the Hyperledger Fabric "Commercial Paper" tutorial. The full version of this tutorial is available <u>online</u> and we will be using a simplified version of it.

The scenario the tutorial follows is one of a commercial paper trading network called **PaperNet**. Commercial paper itself is a type of unsecured lending in the form of a "promissory note". The papers are normally issued by large corporations to raise funds to meet short-term financial obligations at a fixed rate of interest. Once issued at a fixed price, for a fixed term, another company or bank will purchase them at a discount to the face value and when the term is up, they will be redeemed for their face value.

As an example, if a paper was **issued** at a face value of 10M USD for a 6-month term at 2% interest then it could be **bought** for 9.8M USD (10M - 2%) by another company or bank who are happy to bear the risk that the issuer will not default. Once the term is up, then the paper could be **redeemed** or sold back to the issuer for their full face value of 10M USD. Between buying and redemption, the paper can be bought or sold between different parties on a commercial paper market.

These three key steps of, **issue**, **buy** and **redeem** are the main transactions in a simplified commercial paper marketplace, which we will mirror in our lab. We will see a commercial paper **issued** by a company called MagnetoCorp and once issued on the PaperNet blockchain network, another company called DigiBank will first **buy** the paper and then **redeem** it.

In diagram form it looks like this:

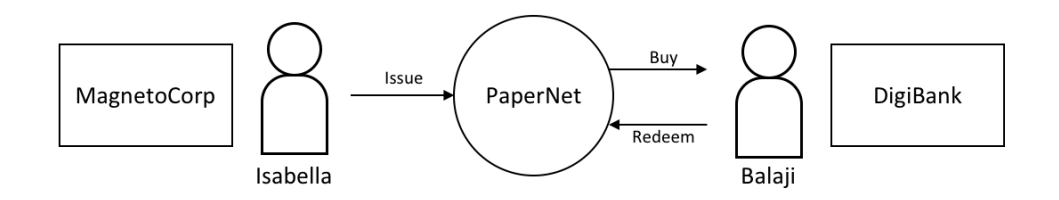

So, let's begin!

8

\_\_\_\_ 3. Launch VSCode by clicking on the VSCode Icon in the toolbar.

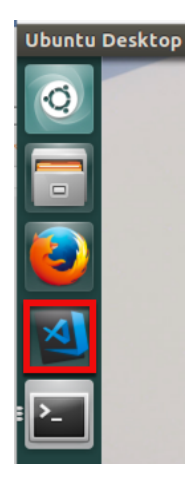

\_\_ 4. When VSCode opens, click on the IBM Blockchain Platform (IBP) icon in the Activity Bar in VSCode as shown below.

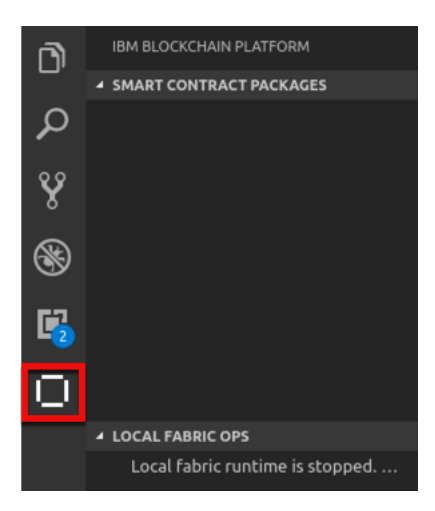

\_\_\_ 5. Navigate to the IBM Blockchain Platform Home page and click the **Commercial Paper** link under Samples.

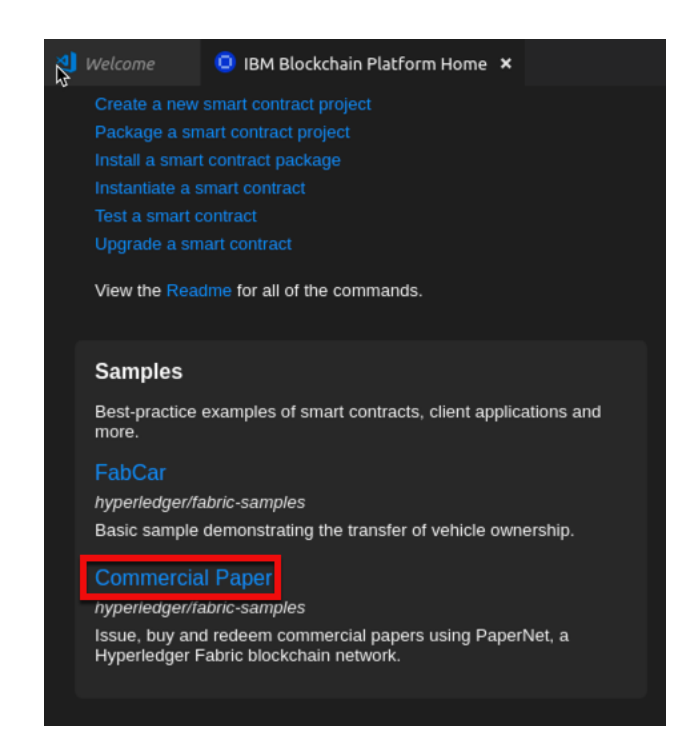

\_\_\_\_ 6. The Commercial Paper Sample tab opens. Clone the samples repository by clicking on the **Clone** button as shown below.

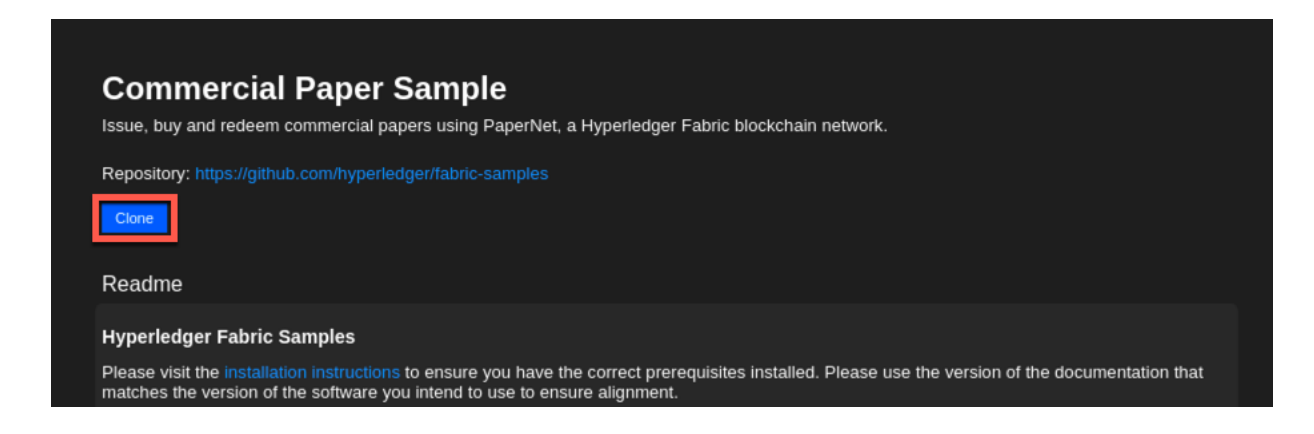

\_\_\_ 7. At the next panel, select the workspace folder and click the **Clone Repository** button. IBM Blockchain Platform Labs 10 Lab 5

| 80                          |                        |       |            |
|-----------------------------|------------------------|-------|------------|
| Name: <b>fabric-samples</b> |                        |       |            |
| ✿ Home                      | Delockchain workspace  |       | [7]        |
| 🖿 Desktop                   | Name                   | Size  | Modified   |
| Documents                   | Fabric-getting-started |       | 20 Feb     |
| 🕹 Downloads                 |                        |       |            |
| J Music                     |                        |       |            |
| Pictures                    |                        |       |            |
| G Floppy Disk               |                        |       |            |
| 🗖 Videos                    |                        |       |            |
| 🛅 contract                  |                        |       |            |
| 🛅 workspace                 |                        |       |            |
| + Other Locations           |                        |       |            |
|                             |                        |       |            |
|                             |                        |       |            |
|                             |                        |       |            |
|                             | Cancel                 | Clone | Repository |

\_\_ 8. Scroll down in the Commercial Paper Sample page and under Smart Contracts, click Open Locally next to **MagnetoCorp Contract.** 

| <b>М</b> № | Velcome                        | 😐 IBM Blockchain                                 | Platform Home                             | 🖓 Com      | nmercial Paper Sample   | e ×     |                      |                                | - |
|------------|--------------------------------|--------------------------------------------------|-------------------------------------------|------------|-------------------------|---------|----------------------|--------------------------------|---|
| 1          | 85 Smart                       | Contracts                                        |                                           |            |                         |         |                      |                                |   |
|            | Smart Contra<br>multiple langi | ucts define the transac<br>uages: pick whichever | tions available for clie<br>r you prefer. | ent applic | ations to interact with | the led | ger. Many samples fe | ature alternative contracts in |   |
|            | Name                           | 9                                                | Version                                   |            | Language                |         |                      |                                |   |
|            | Digib:<br>Contr                | ank<br>act                                       | v0.0.1                                    |            | JavaScript              |         |                      | Open Locally                   |   |
|            | Magn<br>Contr                  | etoCorp<br>act                                   | v0.0.1                                    |            | JavaScript              |         |                      | Open Locally                   |   |
|            |                                |                                                  |                                           |            |                         |         |                      |                                |   |

\_\_\_\_9. Select **Add to workspace** at the Choose how to open the sample files prompt.

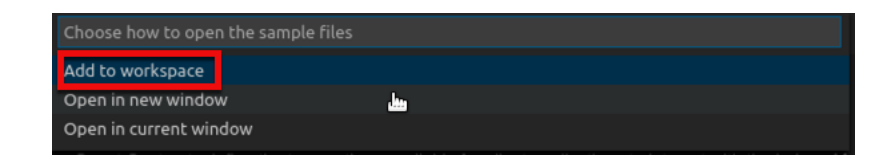

\_\_\_\_10. Select the Explorer icon in the Activity Bar in VSCode as shown below, expand the lib folder and click the **papercontract.js** file.

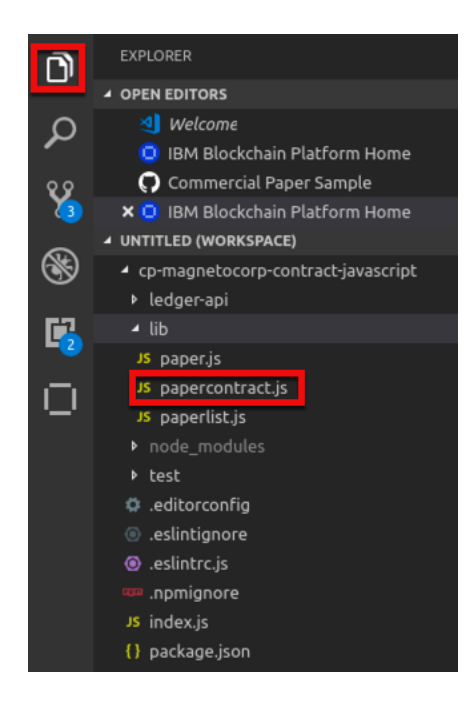

\_\_\_\_11. The Commercial Paper contract is more sophisticated than the contracts we saw in earlier labs, but it mostly works the same way. The main

**CommercialPaperContract** class starts on **line 31**, and if we use the "-" buttons in the VSCode editor to fold methods of this class we can see that the main transactions are **instantiate**, **issue**, **buy** and **redeem**.

```
31 class CommercialPaperContract extends Contract {
32
33 E constructor() {...
36 }
37
38 E /**...
41 E createContext() {...
43 }
44
45 E /**...
49 E async instantiate(ctx) {...
53 }
54
55 E /**...
65 E async issue(ctx, issuer, paperNumber, issueDateTime, matur
81 }
82
83 E /**...
94 E async buy(ctx, issuer, paperNumber, currentOwner, newOwner
120 }
121
122 E /**...
131 E async redeem(ctx, issuer, paperNumber, redeemingOwner, red
152 }
```

\_\_\_\_12. Let's expand the **issue** transaction and perform a quick review on what it will do in case you did not complete the previous lab.

Line 68 creates a new CommercialPaper object from the parameters passed in using the static createInstance method on the CommercialPaper class. This class is defined in the separate "paper.js" file which is also if the lib folder alongside papercontract.js if you want to take a look at this method.

Line 72 Then moved the newly created paper into the **ISSUED** state and on **line 74** it has its owner set from the parameters passed in.

**Line 77** adds the paper to a "**paperList**" which is responsible for storing the state of the paper in the world state. This is defined in the **paperlist.js** file if you want to take a deeper look.

**Line 80** then returns a serialized form of the paper to the client who called this transaction.

Feel free to have a look at the other files that make up the commercial paper smart contract. If you want to delve even deeper into the design of the CommercialPaper contract, there is much more information <u>online</u> if you have time to take a look.

Now we are going to install the **papercontract** onto a peer in the local\_fabric network.

\_\_\_\_13. Click on the IBM Blockchain Platform (IBP) icon in the Activity Bar in VSCode as shown below.

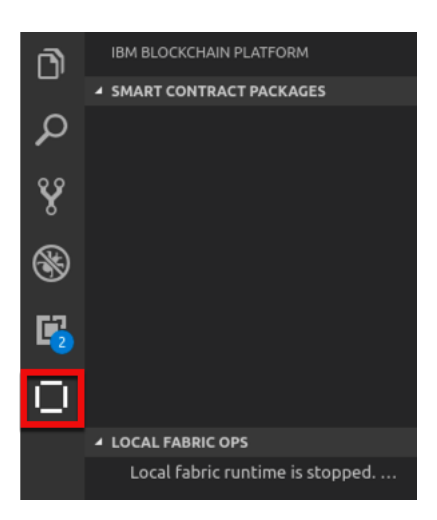

\_\_\_\_14. Start the local\_fabric by hovering over the ... next to LOCAL FABRIC OPS and selecting Start Fabric Runtime.

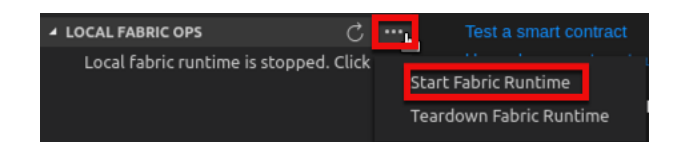

\_\_\_\_15. The local\_fabric runtime is successfully started when you see the following messages in the console pane. You are automatically connected to the local\_fabric runtime.

| <ul> <li>▲ LOCAL FABRIC OPS</li> <li>▲ S<sup>1</sup> Smart Contracts</li> </ul>                                                     | Test a smart contract<br>Upgrade a smart contract                                                                                                    |                                                                                                    |
|----------------------------------------------------------------------------------------------------|----------------------------------------------------------------------------------------------------|----------------------------------------------------------------------------------------------------|
| <ul> <li>Instantiated</li> <li>+ Instantiate</li> <li>Installed</li> </ul>                                                          | View the Readme for all of the commands.                                                                                                    |                                                                                                    |
| + Install                                                                                                    | Samples                                                                                                    |                                                                                                    |
| ▶ 選 Channels<br>▶ 器 Nodes                                                                                                    | Best-practice examples of smart contracts, client applications and<br>more.                                                                                                    |                                                                                                    |
| ▶ 주옷 Organizations                                                                                                    | FabCar<br>hyperledger/fabric-samples                                                                                                    |                                                                                                    |
|                                                                                                    | PROBLEMS OUTPUT DEBUG CONSOLE TERMINAL                                                                                                    | Blockchain 🔹 🚈 📩 🔨 🗙                                                                                                    |
| <ul> <li>FABRIC GATEWAYS</li> <li>PaperNet<br/>Admin@org1.example.com</li> <li>local_fabric •<br/>Admin@org1.example.com</li> </ul> | <pre>CURE_PEER_MSFCURFIGFAIN=/ELC/Hyperledger/msp/user<br/>_peer0.orgl.example.com peer channel create -o ord<br/>hyperledger/configtx/channel.tx<br/>[3/5/2019 3:20:16 PM] [INF0] # Join peer0.orgl<br/>[3/5/2019 3:20:16 PM] [INF0] docker exec -e "C<br/>"CORE_PEER_MSPCONFIGPATH=/etc/hyperledger/msp/user<br/>_peer0.orgl.example.com peer channel join -b mycha<br/>[3/5/2019 3:20:16 PM] [INF0] fi<br/>[3/5/2019 3:20:16 PM] [INF0] fi</pre> | sy Aumingorgi.example.com/msp = storroser_roser_roser_roser<br>Herer.example.com:7050 -c mychannel -f /etc/<br>L.example.com to the channel.<br>CORE_PEER_LOCALMSPID=Org1MSP" -e<br>-s/Admin@org1.example.com/msp" \${COMPOSE_PROJECT_NAME}<br>annel.block |
|                                                                                                    | [3/5/2019 3:20:16 PM] [INFO] 2019-03-05 15:20:16.7<br>Endorser and orderer connections initialized                                                                                                    | 747 UTC [channelCmd] InitCmdFactory -> INFO 001                                                                                                    |
|                                                                                                    | [3/5/2019 3:20:16 PM] [INF0] Blockchain info: {"he<br>"currentBlockHash":"sVnj11J0qRIfVFWrXhjLoWTY5N387c                                                                                                    | eight":1,<br>JEGT4ggVpao8RE="}                                                                                                    |

\_\_\_\_16. Now we will package the Commercial Paper Smart Contract. Click the + next to Smart Contract packages to Package a Smart Contract Project.

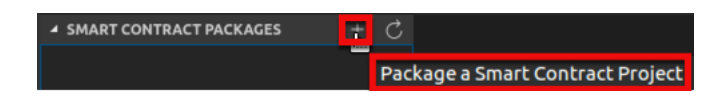

\_\_\_\_17. The <u>papernet-js@0.0.1</u> Smart Contract appears under the list of smart contract packages as shown below.

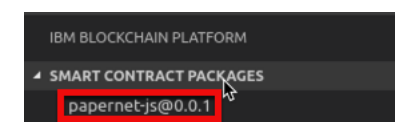

\_\_\_ 18. Now we will install the Smart Contract. Under LOCAL FABRIC OPS, click + **Install**.

| LOCAL FABRIC OPS                    |
|-------------------------------------|
| <ul> <li>Smart Contracts</li> </ul> |
| <ul> <li>Instantiated</li> </ul>    |
| + Instantiate                       |
| <ul> <li>Installed</li> </ul>       |
| + Install                           |
| ▶ <sup>a</sup> Channels             |
| ▶ 🗄 Nodes                           |
| ▶ <sup>음</sup> 음 Organizations      |
|                                     |
|                                     |
|                                     |

\_\_\_\_19. Select **peer0.org1.example.com** at the Choose a peer to install the smart contract on prompt.

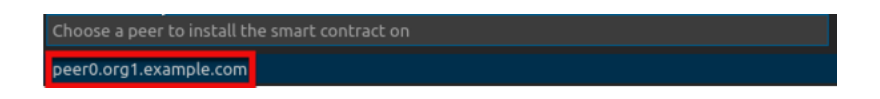

\_\_\_ 20. Select **papernet-js@0.0.1** at the Choose which package to install on the peer prompt.

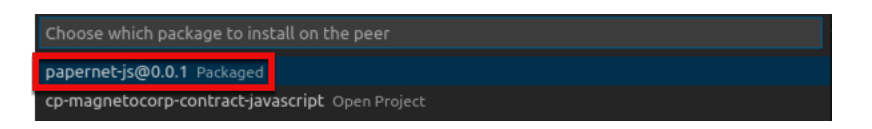

When the package is installed, an information message will be shown confirming the install:

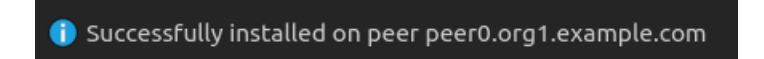

Now under Installed for Smart Contracts you can see the installed contract:

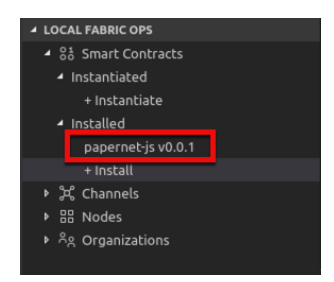

\_\_\_ 21. Next, we have to instantiate the contract. Click + Instantiate under LOCAL FABRIC OPS.

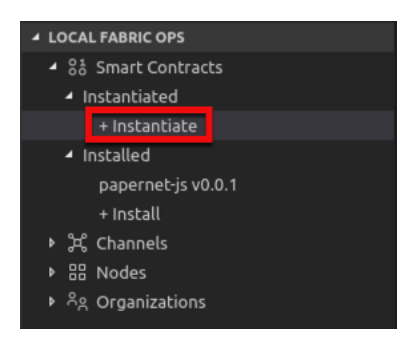

\_\_\_ 22. Select **myChannel** at the Choose a channel to instantiate the smart contract on prompt.

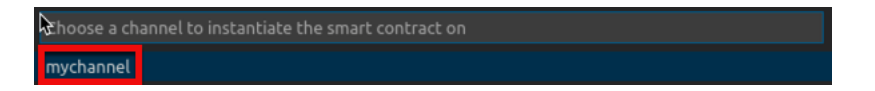

\_\_\_\_23. Select <u>papernet-is@0.0.1</u> at the Choose a smart contract and version to instantiate prompt.

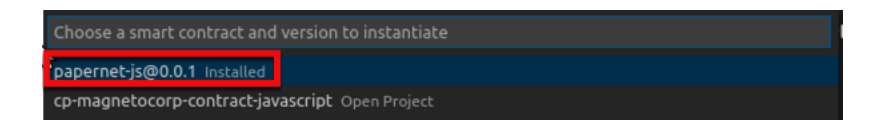

\_\_\_\_24. In the pop-up dialogue box at the top of the screen asking "**optional: What function do you want to call?** ..." make sure you enter the word **instantiate** into the entry field as shown below. Before you press enter, check your spelling and make sure it is correct and is all lowercase without any quotes or spaces around it. This name has to exactly match the name of the transaction in your contract that will be called at instantiate time and in our default contract as we saw above this is called **instantiate**.

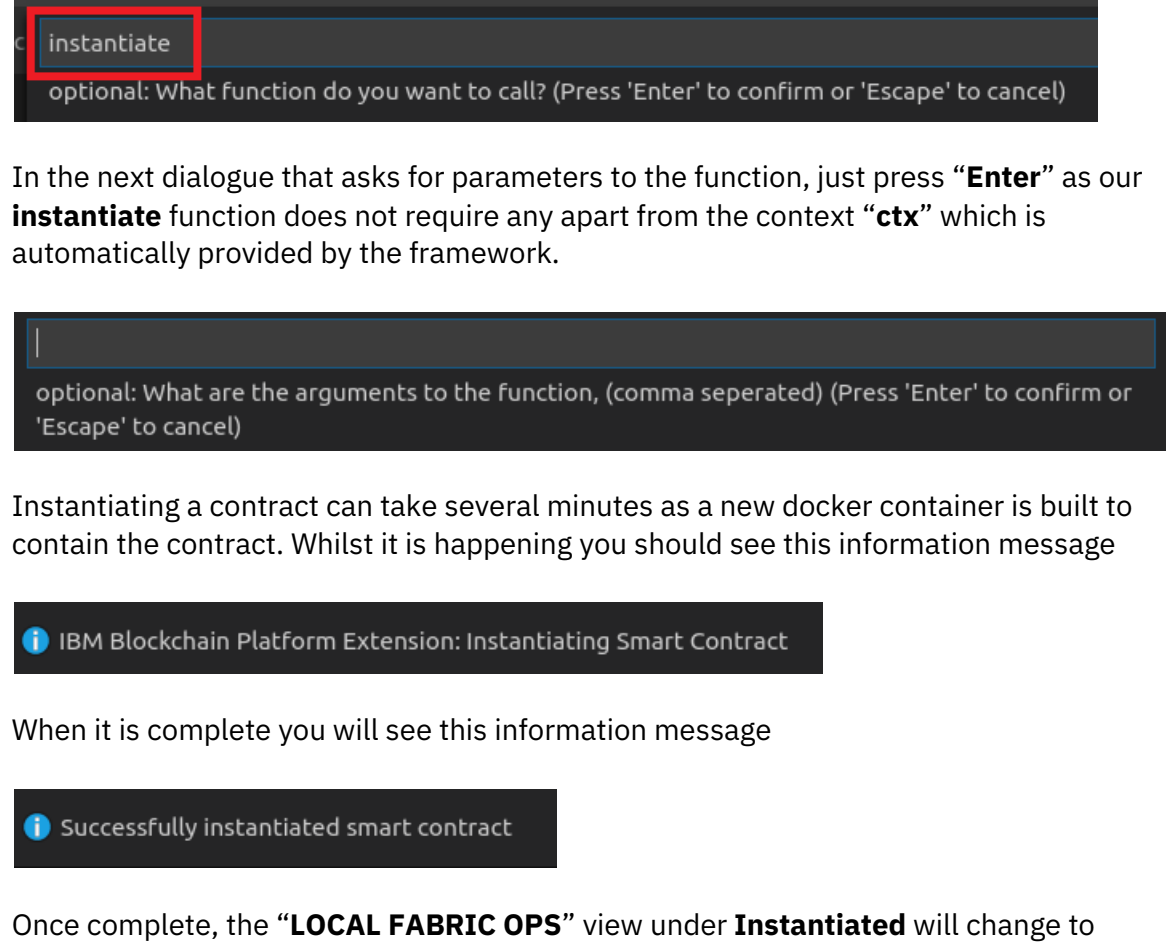

Once complete, the "**LOCAL FABRIC OPS**" view under **Instantiated** will change to show the Smart Contract, <u>papernet-is@0.0.1</u> to be instantiated.

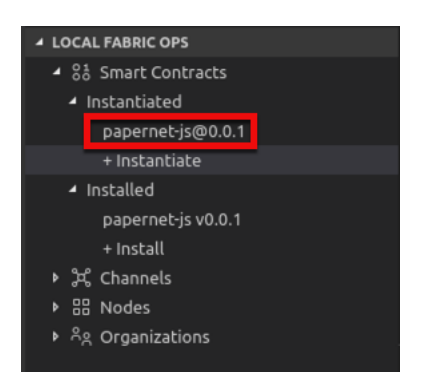

\_\_\_ 25. Now we will modify the Smart Contract to add a getPaper transaction. Return to the explorer activity, expand the lib folder and double click on the papercontract.js smart contract to open it (if not already open) in the main editing view:

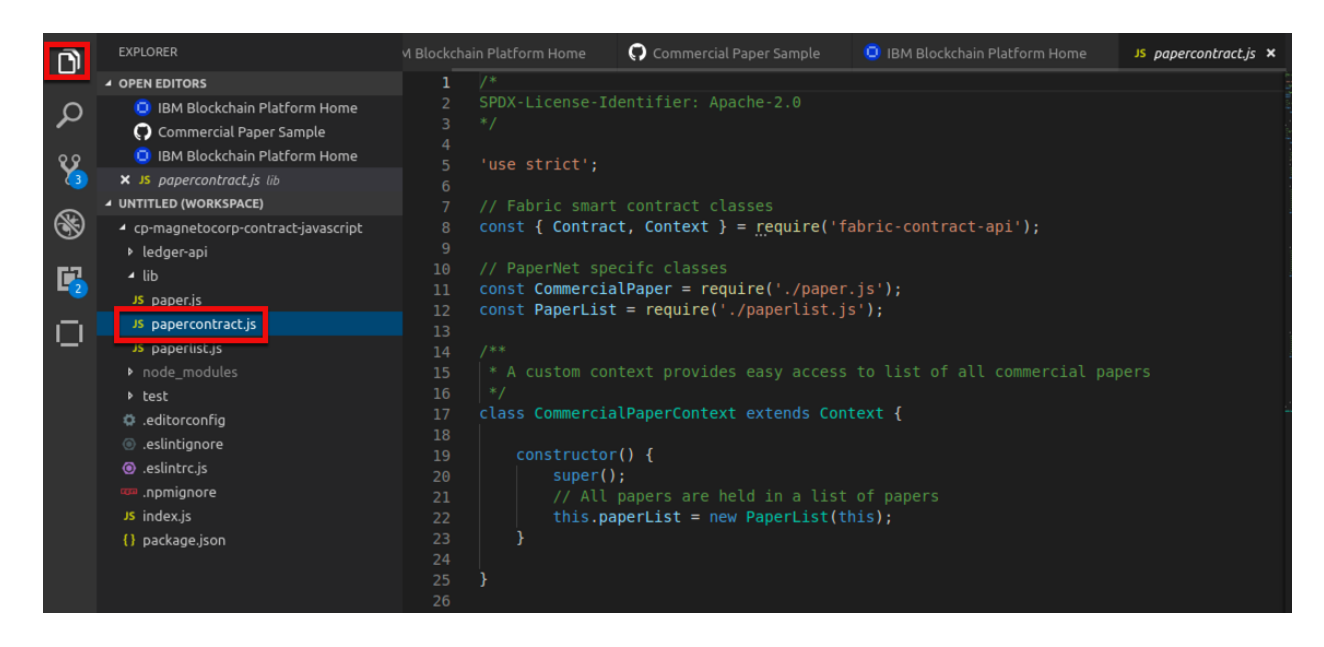

26. We looked at the **issue** transaction in the **papercontract** earlier in this lab, but now we are going to create a new transaction called **getPaper**. It is going to be a simple transaction that just returns the paper that was requested as a parameter. We are going to insert it between the existing **instantiate** and **issue** transactions.

```
/**
 * Get commercial paper
 * @param {Context} ctx the transaction context
 * @param {String} issuer commercial paper issuer
 * @param {Integer} paperNumber paper number for this issuer
*/
async getPaper(ctx, issuer, paperNumber) {
  try {
    console.log("getPaper for: " + issuer + " " + paperNumber);
    let paperKey = CommercialPaper.makeKey([issuer, paperNumber]);
    let paper = await ctx.paperList.getPaper(paperKey);
    return paper.toBuffer();
  } catch(e) {
    throw new Error('Paper does not exist' + issuer + paperNumber);
  }
}
```

If you copy the code above, a handy capability in VSCode is to reformat the code so it has the appropriate indentation and tabs. To reformat the code you pasted in, select the code, right click and select **Format Selection**.

| /*<br>*<br>*<br>* | *<br>Get<br>@pa<br>@pa<br>@pa | commercial paper<br>ram {Context} ctx t<br>ram {String} issuer<br>ram {Integer} paper | he transactio<br>commercial pa<br><b>Number</b> paper p | n context<br>aper issuer<br>number for this issuer |
|-------------------|-------------------------------|---------------------------------------------------------------------------------------|---------------------------------------------------------|----------------------------------------------------|
| */<br>asy         |                               | Go to Definition<br>Peek Definition                                                   | F12<br>Ctrl+Shift+F10                                   |                                                    |
|                   |                               | Go to Type Definition                                                                 |                                                         | uer + " " + paperNumber);                          |
|                   |                               | Find All References                                                                   | Shift+Alt+F12<br>Shift+F12                              | eKey([issuer, paperNumber]);                       |
|                   |                               | Rename Symbol                                                                         | E2                                                      |                                                    |
|                   |                               | Change All Occurrences                                                                | Ctrl+F2                                                 |                                                    |
|                   |                               | Format Document                                                                       | Ctrl+Shift+I                                            | <pre>ist' + issuer + paperNumber);</pre>           |
| }                 |                               | Format Selection                                                                      | Ctrl+K Ctrl+F                                           |                                                    |

You can either copy the code above or type it in yourself, but make sure it is correct and in the right place as shown in the screenshot below:

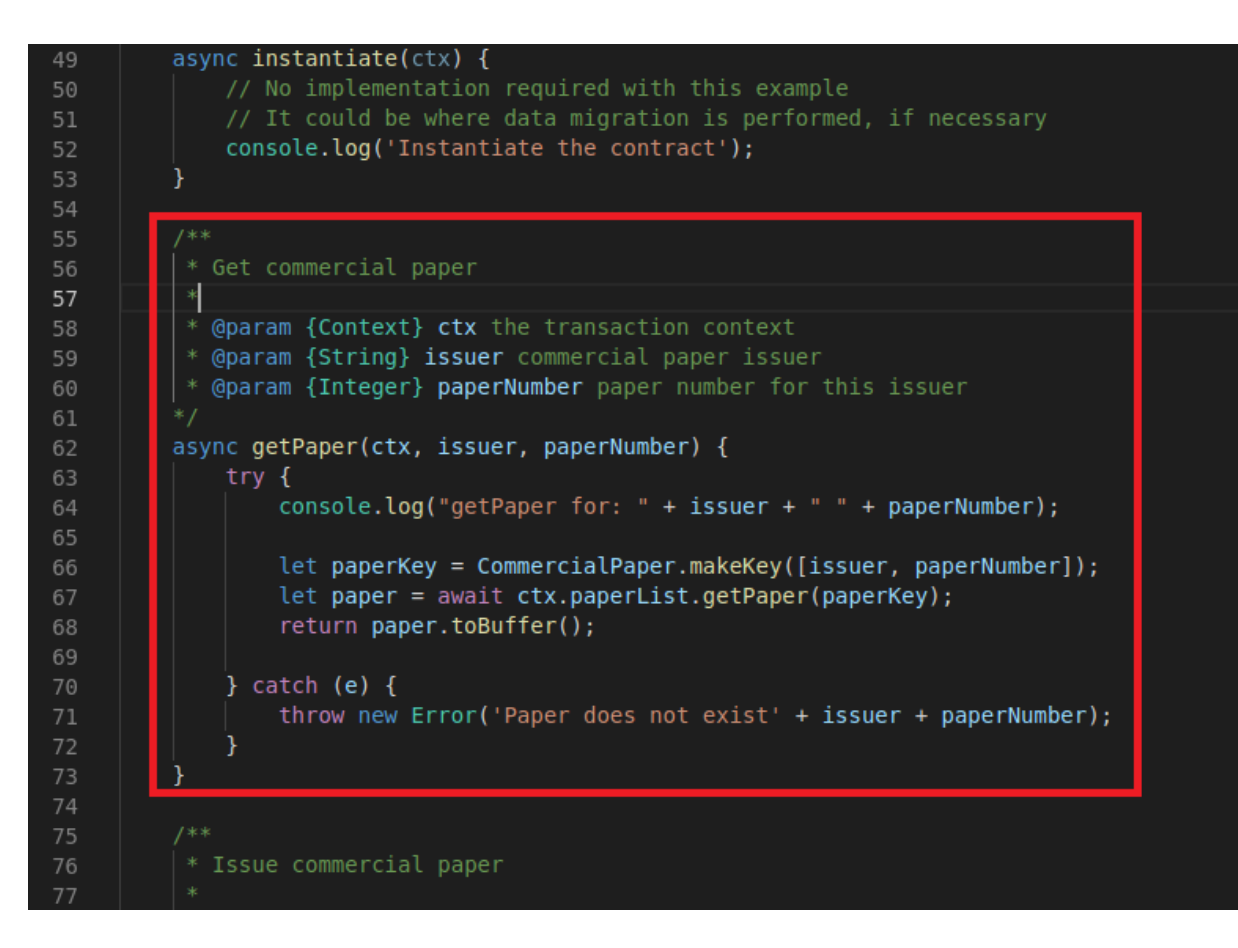

Notice how the new **getPaper** code is placed after the **instantiate** transaction finishes, and before the **issue** transaction begins.

\_\_\_ 27. Make sure you save the changes, using the **File / Save** option or press **ctrl + s** 

Note that when a file has changes pending it will have a filled in circle in its tab:

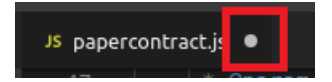

when it is saved this will change to an X:

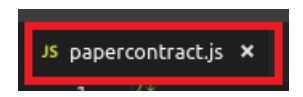

28. When the **papercontract.js** file is saved, click on the IBM Blockchain Platform icon in the sidebar to switch to the IBM Blockchain Platform view so we can use the IBM Blockchain Platform to simplify the smart contract upgrade experience.

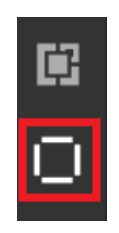

\_ 29. Click on <u>Admin@org1.example.com</u> under local\_fabric. Expand the channel mychannel and the previously instantiated papernet-js@0.0.1 contract to see the transactions available:

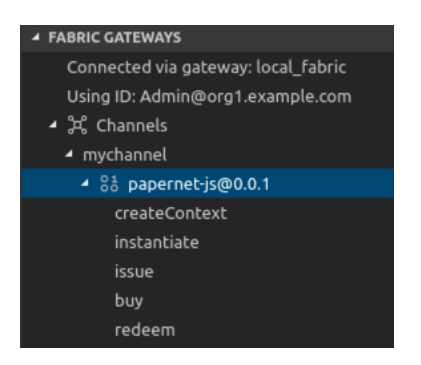

To change an instantiated contract, Hyperledger Fabric requires that we **upgrade** the existing contract to the new version. To do this we must increment the **version** number of the contract and make sure the **name** of the package will match the contract we are upgrading.

\_\_\_\_ 30. Switch to the **Explorer** view in VSCode.

**Note**: If you are having problems and cannot see the **Explorer** view for any reason, click on its icon in the activity bar ( ) or press "**ctrl** + **shift** + **e**" to show it.

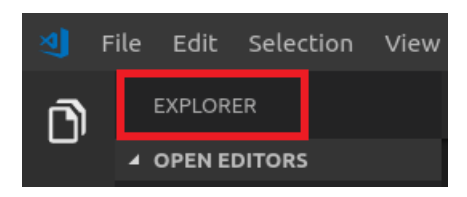

\_\_\_\_31. Double click on the **package.json** file in the contract folder to open it for editing:

| <ul> <li>cp-magnetocorp-contract-javascript</li> </ul> | • |
|--------------------------------------------------------|---|
| ▶ ledger-api                                           |   |
| ₄ lib                                                  | • |
| JS paper.js                                            |   |
| JS papercontract.js                                    | м |
| JS paperlist.js                                        |   |
|                                                        |   |
| ▶ test                                                 |   |
| 🌣 .editorconfig                                        |   |
| eslintignore                                           |   |
| <ul> <li>eslintrc.js</li> </ul>                        |   |
| 🚥 .npmignore                                           |   |
| JS index.js                                            |   |
| {} package.json                                        |   |

Lines two and three of the **package.json** file define the name and version of the contract package. Currently the name is **papernet-js** and the version is **0.0.1**:

| 1 |                                     |  |
|---|-------------------------------------|--|
| 2 | <pre>"name": "papernet-js",</pre>   |  |
| 3 | "version": "0.0.1",                 |  |
| 4 | "description": "Papernet Contract", |  |

\_\_ 32. Change the **version** to be **0.0.2**:

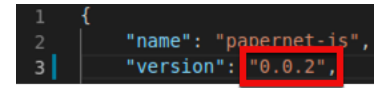

- \_\_ 33. Make sure you save the changes, using the **File / Save** option or press **ctrl + s**
- \_\_\_\_ 34. Switch back to the IBM Blockchain Platform view:

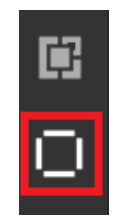

\_\_\_\_35. From the **Smart Contract Packages** pane, click the **+** to package the contract:

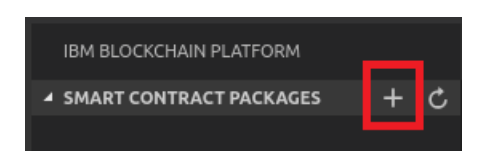

Note: The + only appears when you move your mouse over the Smart Contract Packages bar.

When the packaging is complete, you will see an informational message:

```
Image: Contract packaged: /home/blockchain/.fabric-vscode/package...
```

Also the package will appear in the Smart Contract Packages pane:

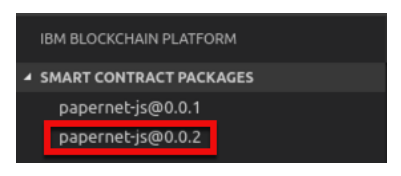

**Note**: Make sure that your package has got the correct name and version. If you don't see it, make sure you changed the version correctly as instructed above.

\_\_\_\_ 36. To upgrade the contract to the new version that contains our **getPaper** transaction, right click on the existing **papercontract@0** instantiated contract and choose the **Upgrade Smart Contract** menu option:

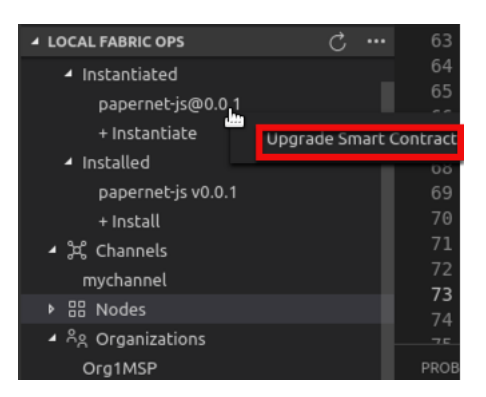

\_\_\_\_ 37. From the "Select the smart contract version to perform an upgrade with" pop up at the top of the screen, choose the **papernet-js@0.0.2 Packaged** option:

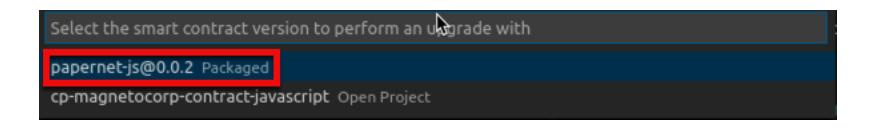

From the **"Choose a peer to install the smart contract on ...**" pop up menu, select **peer0.org1.example.com** as shown below.

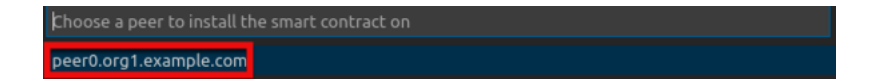

From the "**optional: What function do you want to call...**" pop up menu, enter the word **instantiate** as shown below. Remember this has to be entered exactly as shown:

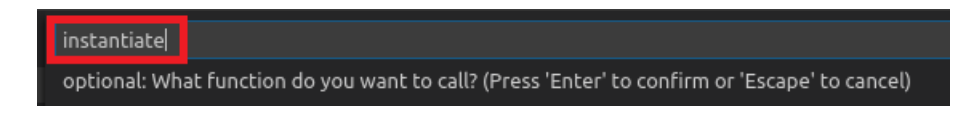

In the next dialogue that asks for parameters to the function, just press "**Enter**" as our **instantiate** function does not require any additional parameters:

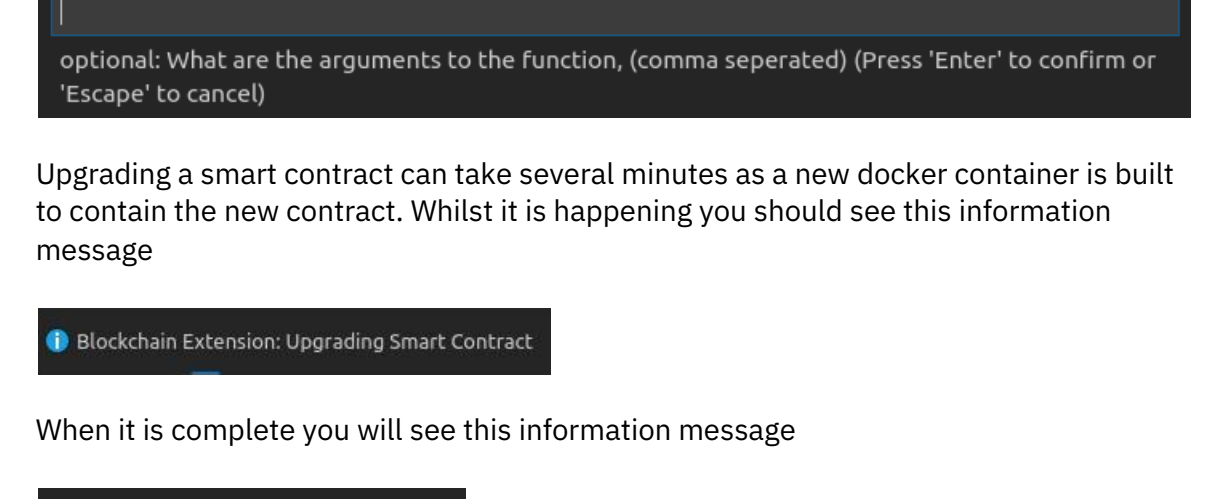

Successfully upgraded smart contract

Once complete, the "LOCAL FABRIC OPS" view under Instantiated will change to show papernet-js@0.0.2 at the same level as the peer peer0.org1.example.com.

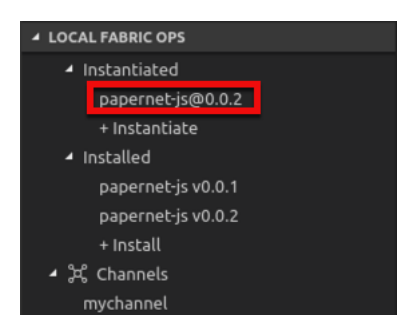

\_\_\_\_38. Expand the newly upgraded contract **papernet-js@0.0.2**, and you will see the new **getPaper** transaction is now available:

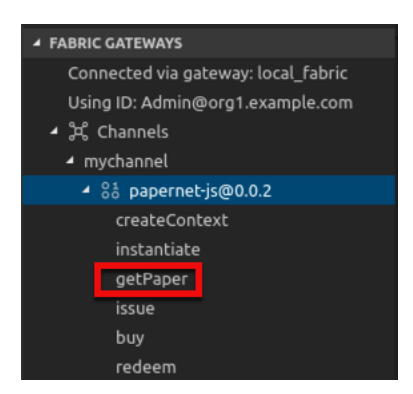

**Note**: If you don't see the **getPaper** transaction, make sure you edited the **package.json** and **papercontract.js** and saved the changes.

\_\_\_\_ 39. Now we will generate a functional test module for the Smart Contract. Right click on <u>papernet-js@0.0.2</u> and select **Generate Smart Contract Tests**.

| ▲ FABRIC GATEWAYS                                                                                      |
|----------------------------------------------------------------------------------------------------|
| Connected via gateway: local_fabric<br>Using ID: Admin@org1.example.com<br>4 洗 Channels<br>4 mychannel |
| ✓ 8 <sup>±</sup> papernet-is@0.0.2                                                                     |
| Generate Smart Contract Tests                                                                          |
| instantiate                                                                                            |
| getPaper                                                                                               |
| issue                                                                                                  |
| buy                                                                                                    |
| redeem                                                                                                 |
|                                                                                                    |

\_\_\_ 40. From the "**Choose preferred test language...**" pop up menu, select **JavaScript**.

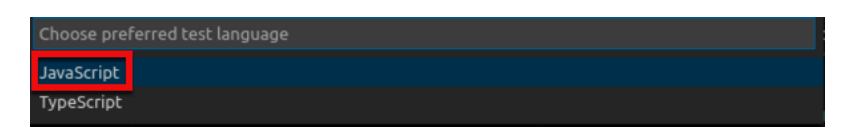

When the npm install of dependencies is completed, you will see the Successfully generated tests message.

🚺 Successfully generated tests

\_\_\_\_41. Now let's review the newly generated functional test module, <u>org.papernet.commercialpaper-papernet-js@0.0.2.test.js</u> that opens in VSCode.

Take a look at the code for the generated functional test module. The line numbers below may vary slightly depending on much whitepaper you added when inserting the getPaper transaction. The main points are:

Lines 21-24: import various dependencies

Line 28: Create a new Gateway

Line 40: Load the connection profile from file system

Line 44: Load the identity from the wallet on the file system

Line 49: Connect to the gateway before each request

Line 118: Get the mychannel channel from the gateway

Line 119: Get the papercontract contract from the gateway

**Line 120**: Use the contract to submit the **getPaper**, **issue**, **buy or redeem** transaction, passing in the transaction name as well as details associated with the commercial paper associated with that particular transaction.

Line 121: Return the response buffer

42. Scroll down in the <u>org.papernet.commercialpaper-papernet-js@0.0.2.test.js</u> functional test module to the **getPaper** transaction test and replace the TODO sections of the code as shown below. The **getPaper** transaction test begins with **it('getPaper', async () => {** 

#### BEFORE

#### AFTER

```
const args = ['MagnetoCorp', '00001'];
```

#### BEFORE

The code show look as follows:

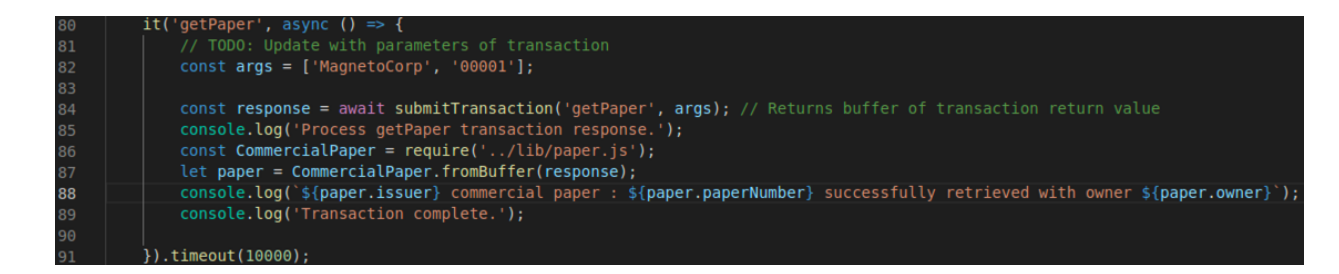

\_\_\_\_43. Scroll down in the <u>org.papernet.commercialpaper-papernet-js@0.0.2.test.js</u> functional test module to the **issue** transaction test and replace the TODO sections of the code as shown below. The **issue** transaction test begins with **it('issue', async () =>** {

#### BEFORE

```
// TODO: Update with parameters of transaction
    const args = [''];
```

#### AFTER

```
const args = ['MagnetoCorp', '00001', '2020-05-31', '2020-11-30',
'5000000'];
```

#### BEFORE

```
// TODO: Update with return value of transaction
// assert.equal(JSON.parse(response.toString()), undefined);
```

#### AFTER

```
console.log('Process issue transaction response.');
const CommercialPaper = require('../lib/paper.js');
    let paper = CommercialPaper.fromBuffer(response);
console.log(`${paper.issuer} commercial paper : ${paper.paperNumber}
successfully issued for value ${paper.faceValue}`);
console.log('Transaction complete.');
```

The code show look as follows:

| 93  | it('issue', async () $\Rightarrow$ {                                                                                                   |
|-----|----------------------------------------------------------------------------------------------------|
| 94  | <pre>const args = ['MagnetoCorp', '00001', '2020-05-31', '2020-11-30', '50000000'];</pre>                                              |
| 95  |                                                                                                    |
| 96  | <pre>const response = await submitTransaction('issue', args); // Returns buffer of transaction return value</pre>                      |
| 97  | <pre>console.log('Process issue transaction response.');</pre>                                                                         |
| 98  | <pre>const CommercialPaper = require('/lib/paper.js');</pre>                                                                           |
| 99  | <pre>let paper = CommercialPaper.fromBuffer(response);</pre>                                                                           |
| 100 | <pre>console.log(`\${paper.issuer} commercial paper : \${paper.paperNumber} successfully issued for value \${paper.faceValue}`);</pre> |
| 101 | <pre>console.log('Transaction complete.');</pre>                                                                                       |
| 102 |                                                                                                    |
| 103 | }).timeout(10000);                                                                                                    |

\_\_\_\_\_44. Scroll down in the <u>org.papernet.commercialpaper-papernet-js@0.0.2.test.js</u> functional test module to the **buy** transaction test and replace the TODO sections of the code as shown below. The **buy** transaction test begins with **it('buy', async () => {** 

#### BEFORE

#### AFTER

```
const args = ['MagnetoCorp', '00001', 'MagnetoCorp', 'DigiBank',
'4900000', '2020-05-31'];
```

#### BEFORE

```
// TODO: Update with return value of transaction
// assert.equal(JSON.parse(response.toString()), undefined);
```

#### AFTER

```
console.log('Process buy transaction response.');
    const CommercialPaper = require('../lib/paper.js');
    let paper = CommercialPaper.fromBuffer(response);
    console.log(`${paper.issuer} commercial paper :
    ${paper.paperNumber} successfully purchased by ${paper.owner}`);
    console.log('Transaction complete.');
```

The code show look as follows: IBM Blockchain Platform Labs

| 106 | it('buy', async () => {                                                                                                    |
|-----|----------------------------------------------------------------------------------------------------|
| 107 | <pre>const args = ['MagnetoCorp', '00001', 'MagnetoCorp', 'DigiBank', '4900000', '2020-05-31'];</pre>                          |
| 108 |                                                                                                    |
| 109 | <pre>const response = await submitTransaction('buy', args); // Returns buffer of transaction return value</pre>                |
| 110 | <pre>console.log('Process buy transaction response.');</pre>                                                                   |
| 111 | <pre>const CommercialPaper = require('/lib/paper.js');</pre>                                                                   |
| 112 | <pre>let paper = CommercialPaper.fromBuffer(response);</pre>                                                                   |
| 113 | <pre>console.log(`\${paper.issuer} commercial paper : \${paper.paperNumber} successfully purchased by \${paper.owner}`);</pre> |
| 114 | <pre>console.log('Transaction complete.');</pre>                                                                               |
| 115 |                                                                                                    |
| 116 | }).timeout(10000);                                                                                                    |

\_\_\_\_45. Scroll down in the <u>org.papernet.commercialpaper-papernet-js@0.0.2.test.js</u> functional test module to the **redeem** transaction test and replace the TODO sections of the code as shown below. The **redeem** transaction test begins with **it('redeem', async () => {** 

#### BEFORE

```
// TODO: Update with parameters of transaction
    const args = [''];
```

#### AFTER

const args = ['MagnetoCorp', '00001', 'DigiBank', '2020-11-30'];

#### BEFORE

```
// TODO: Update with return value of transaction
// assert.equal(JSON.parse(response.toString()), undefined);
```

#### AFTER

```
console.log('Process redeem transaction response.');
const CommercialPaper = require('../lib/paper.js');
let paper = CommercialPaper.fromBuffer(response);
console.log(`${paper.issuer} commercial paper :
${paper.paperNumber} successfully redeemed with ${paper.owner}`);
console.log('Transaction complete.');
```

The code show look as follows:

```
it('redeem', async () => {
    const args = ['MagnetoCorp', '00001', 'DigiBank', '2020-11-30'];
    const response = await submitTransaction('redeem', args); // Returns buffer of transaction return value
    console.log('Process redeem transaction response.');
    const CommercialPaper = require('../lib/paper.js');
    let paper = CommercialPaper.fromBuffer(response);
    console.log('${paper.issuer} commercial paper : ${paper.paperNumber} successfully redeemed with ${paper.owner}`);
    console.log('Transaction complete.');
    }).timeout(10000);
```

- \_\_ 46. Make sure you save the changes, using the File / Save option or press ctrl + s
- 47. Now let's run our first test by issuing a new commercial paper. Scroll to the issue transaction and click the **Run Test** link.

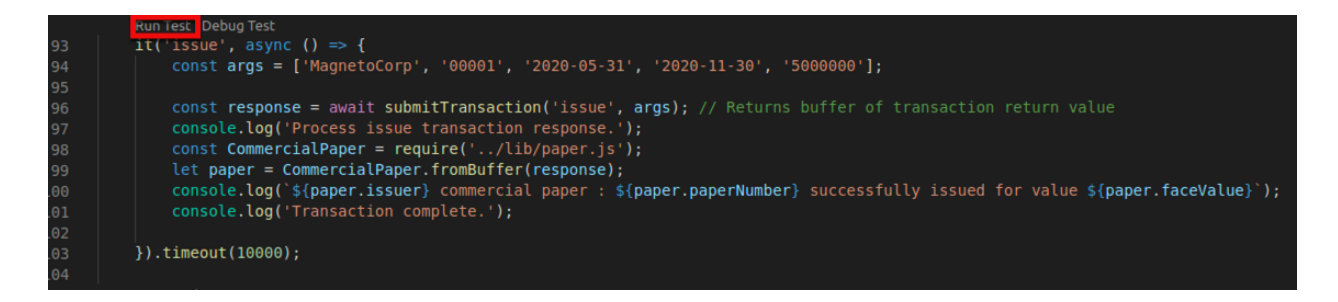

If successful, the **successfully issued** message and **1 passing** message will appear as below. The commercial paper was issued for MagnetoCorp.

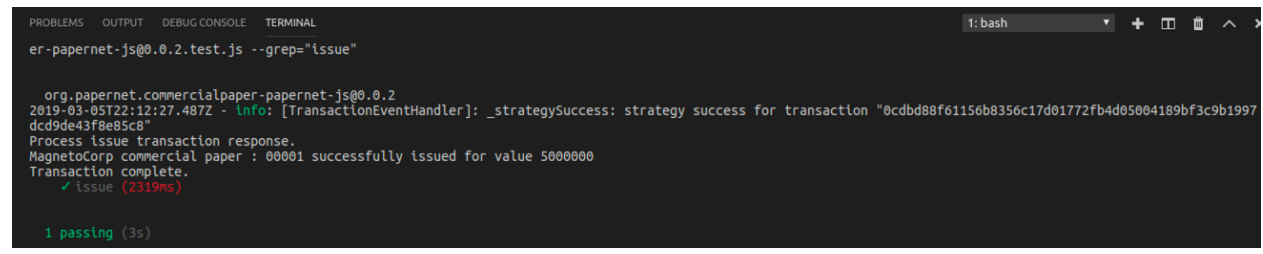

48.

Now let's view what is stored in the ledger. Scroll to the getPaper transaction and click the **Run Test** link

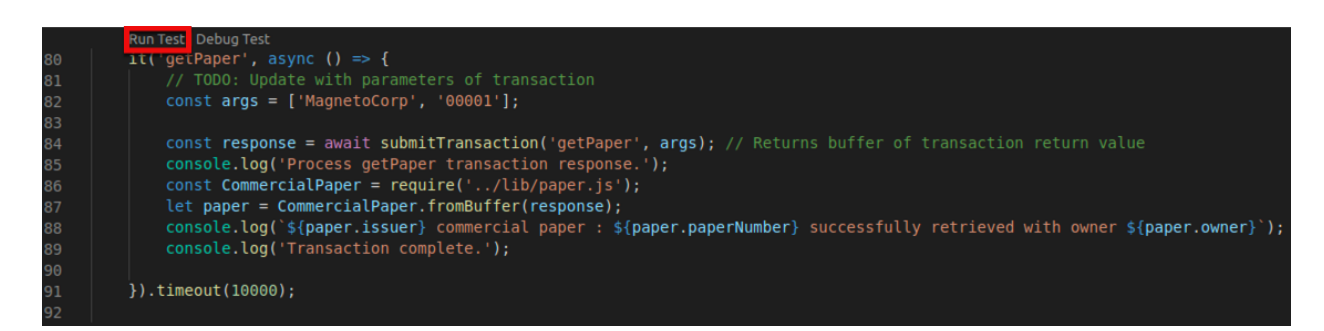

If successful, the **successfully retrieved** message and **1 passing** message will appear as below. The commercial paper was retrieved for MagnetoCorp and is currently owned by MagnetoCorp.

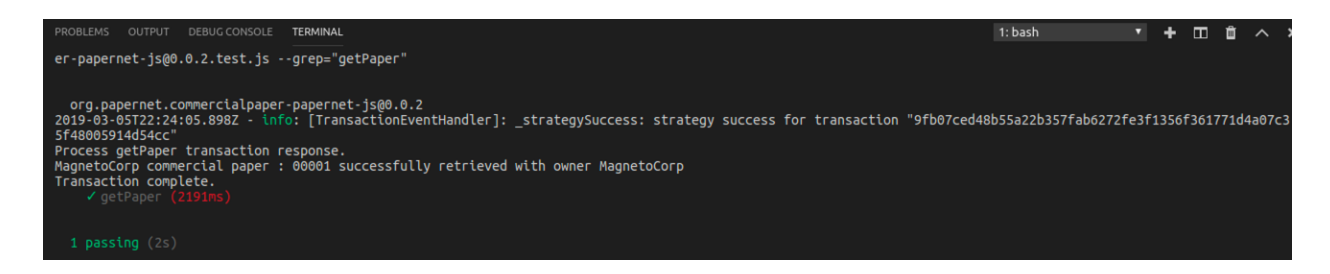

\_\_\_\_ 49. Now let's assume the role of Digibank and purchase the commercial paper issued by MagnetoCorp. Scroll to the **buy** transaction and click the **Run Test** link.

| <pre>per.owner}`);</pre> |
|--------------------------|
|                          |
|                          |
|                          |
|                          |

If successful, the **successfully purchased** message and **1 passing** message will appear as below. The commercial paper was purchased by DigiBank.

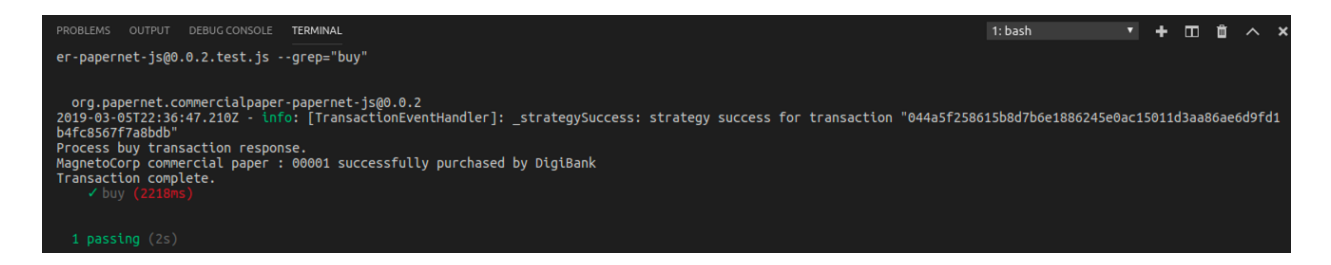

\_\_\_\_ 50. Run the **getPaper** transaction again as you did in a previous step above to see the current state of the commercial paper. Note the owner of the commercial paper is now Digibank as a result of the buy transaction.

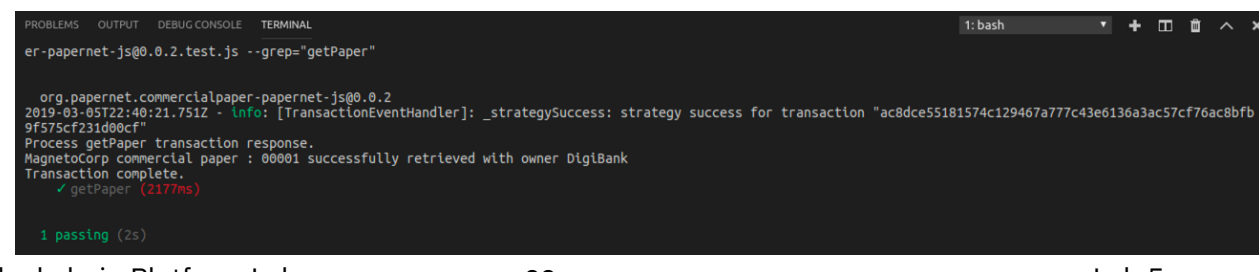

\_\_\_\_ 51. Now let's assume the role of DigiBank and redeem the commercial paper previously purchased by DigiBank. Scroll to the **redeem** transaction and click the **Run Test** link.

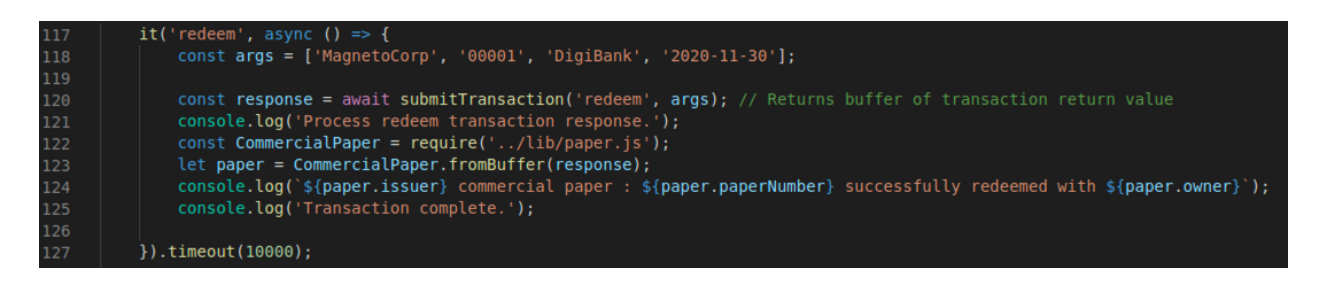

If successful, the **successfully redeemed** message and **1 passing** message will appear as below. The commercial paper was redeemed by MagetoCorp.

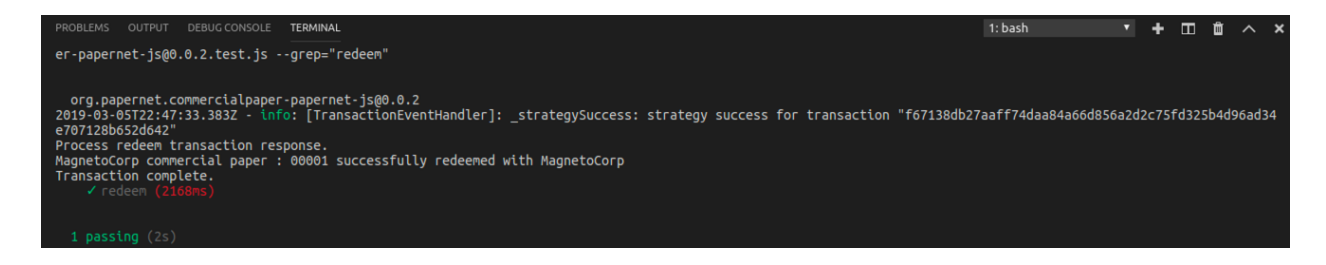

\_\_\_ 52. Run the **getPaper** transaction again as you did in a previous step above to see the current state of the commercial paper. Note the owner of the commercial paper is now MagnetoCorp again as a result of the redeem transaction.

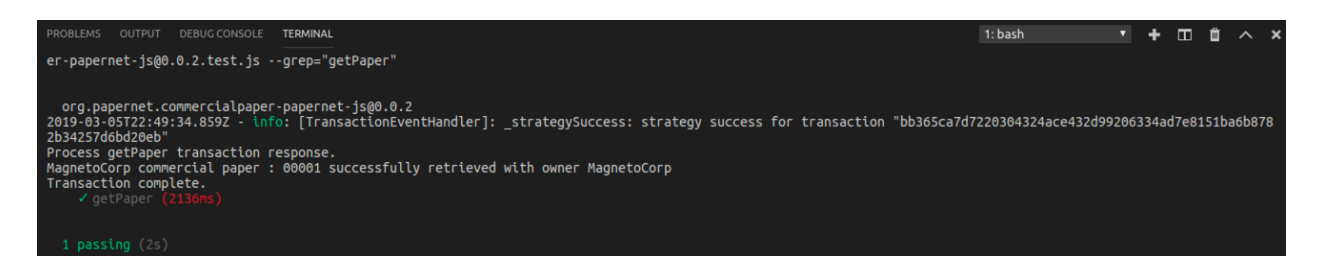

## \_\_\_\_ 53. From the IBP **FABRIC GATEWAY** view, select the **Disconnect from Gateway** icon as shown below:

#### **IBM Blockchain**

| ▲ FABRIC GATEWAYS            | Ĵ,   | [3/5/2019      | 12:28:  |
|------------------------------|------|----------------|---------|
| Connected via gateway: Papen | Disc | connect from ( | Gateway |
| Using ID: Admin@org1.exampl  | e    | [2/2/2012      | 12.00.  |
| ⊿ 🖧 Channels                 |      | [3/5/2019      | 12:37:  |
| t much and a                 |      | 5900000,20     | 919-07- |
| a mychannel                  |      | [3/5/2019      | 12:37:  |
| A 30 papercontract@0         |      | [3/5/2019      | 12:37:  |
| createContext                |      | [3/5/2019      | 12:38:  |
| instantiate                  |      | [3/5/2019      | 12:38:  |
| issue                        |      |                |         |
| buy                          |      |                |         |
| redeem                       |      |                |         |

\_\_ 54. From the IBP **FABRIC GATEWAY** view, click the ... and select **Teardown Fabric Runtime** as shown below:

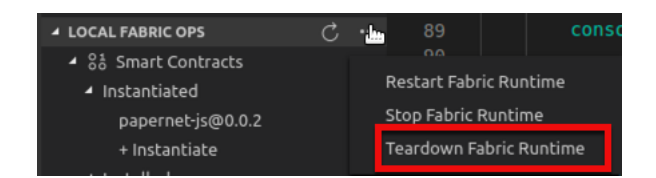

Click the Yes button to destroy all world state and ledger data.

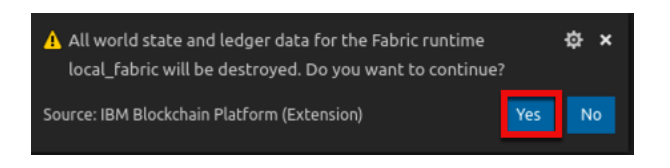

55. Switch back to the **Explorer** view and close all open editors in the **Open Editors** view, including the "**IBM Blockchain Platform Home**" by clicking on the "**x**" button on each one in turn:

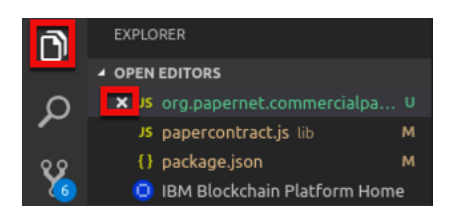

\_\_\_\_56. Right click on the **cp-magnetocorp-contract-javascript** top level folder and select **Remove Folder from Workspace**.

#### **IBM Blockchain**

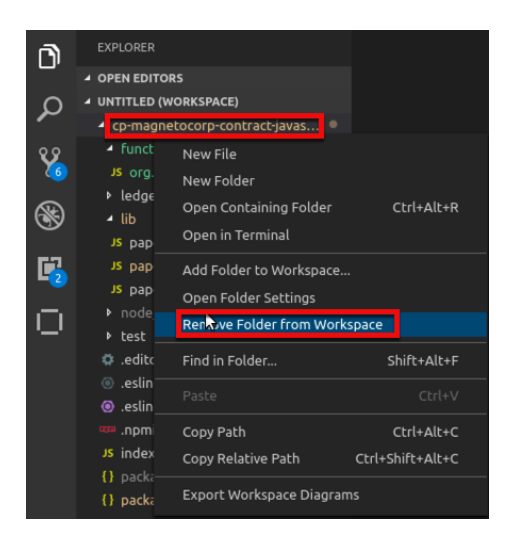

\_\_ 57. We have now completed this lab – **Import Commercial Paper Sample** and we hope you enjoyed it.